## CSS GUI Tutorial (KEK 版) ver.1.0 について

任意のワークスペースに導入して、使用して下さい。 使用自体は、Windows, Mac, Linux および x86, x64 どれでも可能です。 注意として、CSS (KEK 版) 以外で "編集保存" すると、使用出来なくなります。

下図は "CSS" オブジェクト > "CSS" フォルダに配置した例になります。 "Main Panel.opi" がトップページです。

配置直後にダブルクリック起動させると、"Runtime Mode" になってしまうので 右クリックから "OPI Editor" を指定する事を推奨します。 (次回からは、最後に使用した状態が記憶されます)

開いたら、メニューバーにある再生ボタン ▶ を押せば、別ウィンドウにて実行されます。

| 🔁 Navigator 🛿                                                         | 🗝 🗖 🔛 MAI                                                                                                    | IN_Panel.opi 없           |                                      |             |          |                 |                | - 8            |
|-----------------------------------------------------------------------|----------------------------------------------------------------------------------------------------|--------------------------|--------------------------------------|-------------|----------|-----------------|----------------|----------------|
| (                                                                     | ▽ )                                                                                                    | 100                      | 200                                  | 300         | 400      | 500 '           | 600 ' 700      | 😳 Palette 🛛 👂  |
|                                                                       |                                                                                                    | CSS GUI Tuto             | rial (KEK 版)                         | ver.1.0>    |          |                 |                | 😂 Graphics 🛛 👳 |
|                                                                       | _                                                                                                    | CSS K                    | EK版"で日本語(I                           | PA P 明朝) を使 | 観しています。  |                 |                | 🕒 Arc          |
| マ 🗁 KEK_Tutorial_20110921                                             |                                                                                                    | KEK R                    | 以外で上書さ保存り                            | es, κun ⊞∍  | 米なくなります。 |                 |                | ✓ Polyline     |
| 🕨 🗁 Auto_Panel_Open                                                   | 8                                                                                                    |                          |                                      |             |          |                 |                | 🔊 Polygon      |
| Color_Gradient                                                        | F C                                                                                                    | SS GUI (BOY)             | を使い始める方^                             | 、の、バネル作     | 成カイドとして  | てまとめています。       |                | 🔲 Rectangle    |
| Image_Convert                                                         | В                                                                                                    | OY を使うと "この              | )ようなパネルがと                            | 出来る" という    | 参考例と思っ   | って下さい。          |                | 🗁 Monitors 🛛 👳 |
| String_Succession                                                     |                                                                                                    | 制御ネットワーク内での動作を前提とします。    |                                      |             |          |                 |                | 🔵 LED          |
| Adl_Convert                                                           | rt of fi                                                                                                    |                          | 取り付き難い点に囲ししは、解説を掲載しています。             |             |          |                 |                |                |
| Caget_caput                                                           |                                                                                                    |                          |                                      |             |          |                 | 🖚 Meter        |                |
| 🞽 MAIN_Panel.opi                                                      | M めは、ローカル (目分の PC) 上にて、CSS を動作させることを推奨します。<br>> る程度の文字、体裁は揃えていますが、OS 違いによる "ずれ" は残っています。<br>注金に解消は出来ませんので、ご理解下さい。<br>☆ ○ OPI Runtime - でかつ Windows, Mac, Linux で "ずれ" が少なかったため、採用しています。 |                          |                                      |             |          |                 | 📼 Progress Bar |                |
| .project                                                              |                                                                                                    |                          |                                      |             |          |                 | Controls       |                |
| Open With                                                             |                                                                                                    |                          |                                      |             |          |                 |                |                |
|                                                                       |                                                                                                    |                          |                                      |             |          |                 | Button         |                |
| Paste                                                                 |                                                                                                    | ⊖ Text Editor            | さくなるため、Windows または Linux での使用を推奨します。 |             |          |                 |                | 🖷 Menu Button  |
| × Delete                                                              |                                                                                                    | ○ <u>S</u> ystem Edit    | or                                   |             |          |                 |                | 🎟 Text Input   |
| Mo <u>v</u> e.                                                        |                                                                                                    | ○ <u>D</u> efault Edit   | or aget", "capu                      | ɪt" 動作例     | 画傷       | 象ファイル変換,表示テ     | スト             |                |
| Rename<br>Import<br>Export<br>Refresh<br>Compare With<br>Replace With |                                                                                                    | Other                    |                                      |             |          |                 |                | i Others ∞     |
|                                                                       |                                                                                                    | フームに行う運動                 | 町アF例 (別ウイン)                          | ドウ開等)       | MEDI     | M (.adl) ファイル変換 | テスト            | Container      |
|                                                                       |                                                                                                    |                          |                                      |             |          |                 |                | 🛃 Linking      |
|                                                                       |                                                                                                    | -マクロによる文字                | 列継承 (テンフレ-                           | 承 (テンフレート例) |          |                 |                | Container      |
|                                                                       |                                                                                                    | -<br>PV 値と演動した画面恋化例。色彩編。 |                                      |             |          |                 | Tabbed         |                |
|                                                                       |                                                                                                    |                          | - ) 王則 い に 岡 国 友 1617月 - 巴 杉 禰 -     |             |          |                 |                | 😂 Layout 🛛 ∞   |
|                                                                       |                                                                                                    | /                        |                                      |             |          |                 |                | Grid Layout    |
| CSS/CSS/KEK_Tuto                                                      |                                                                                                    |                          |                                      |             |          |                 | Not logged in  |                |

## <使用するには>

解凍したファイル群を、そのままインポートする。 または、下図のように、任意のフォルダに移動させるだけです。

※ CSS 起動中の場合は、ナビゲーターをリフレッシュすること

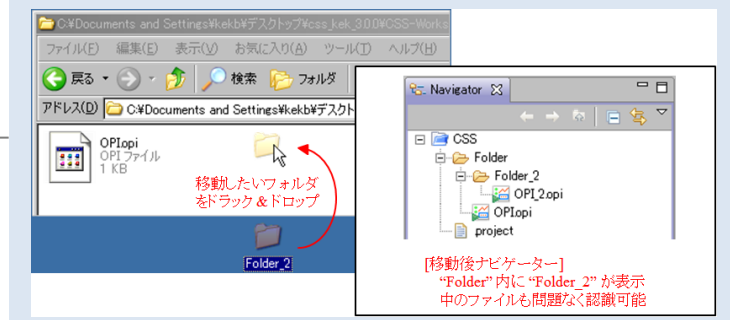

実行中は、実行画面 "Runtime" しか 使用しません。

内部の設定が見たい場合には、 "Editor"の画面から参照して下さい。

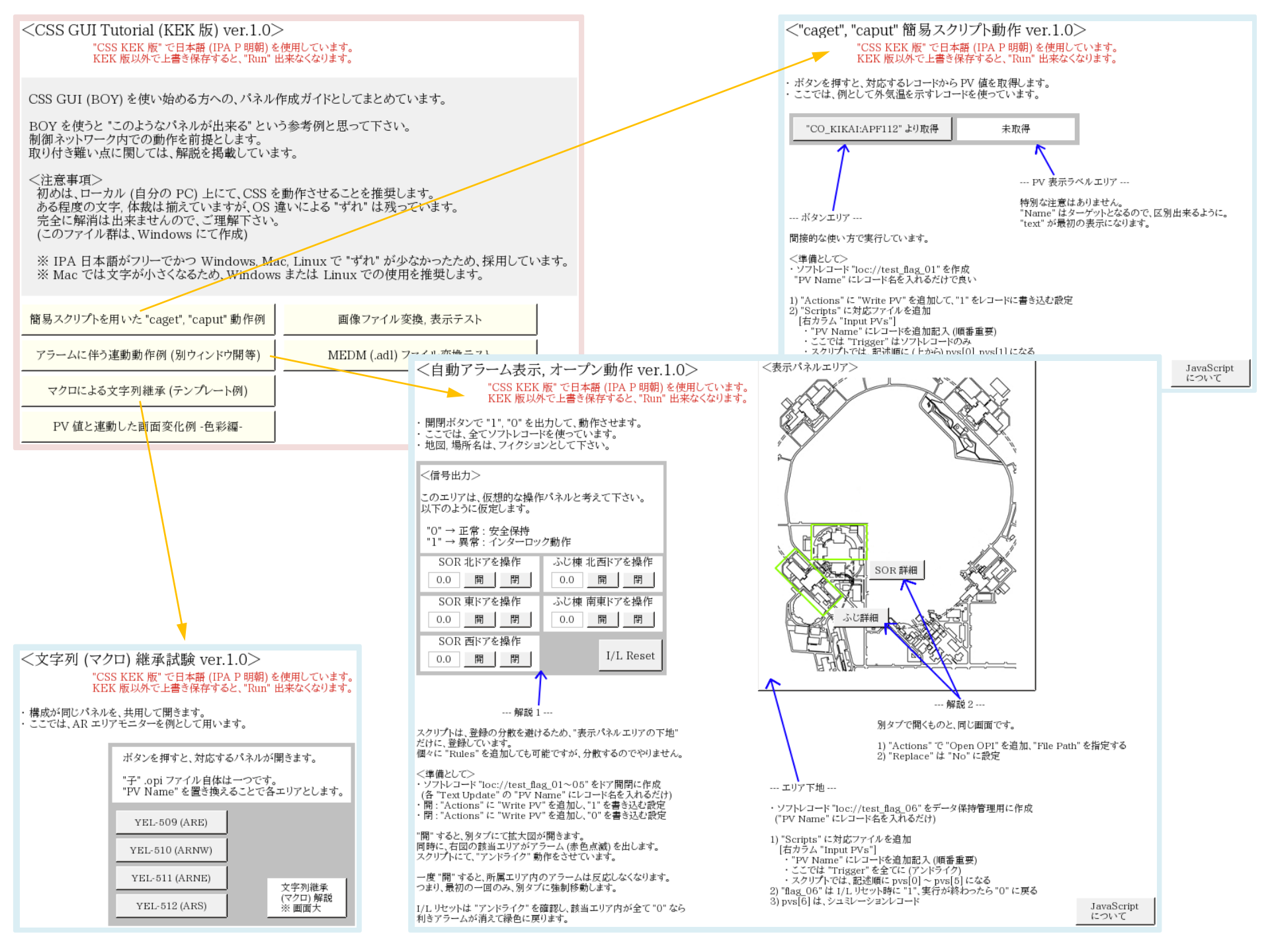

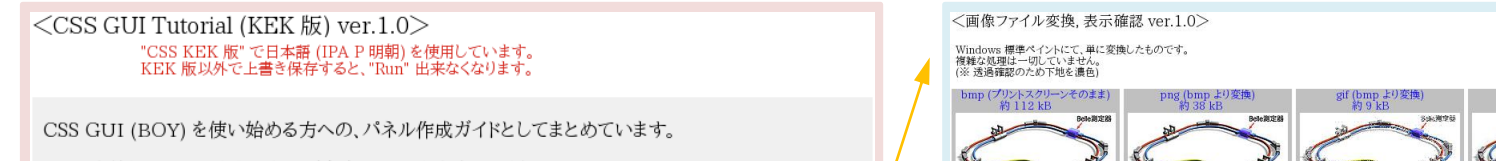

BOY を使うと "このようなパネルが出来る" という参考例と思って下さい。 制御ネットワーク内での動作を前提とします。 取り付き難い点に関しては、解説を掲載しています。

PV 値と連動した画面変化例 -色彩編-

<注意事項>

初めは、ローカル (自分の PC) 上にて、CSS を動作させることを推奨します。 ある程度の文字,体裁は揃えていますが、OS 違いによる "ずれ" は残っています。 完全に解消は出来ませんので、ご理解下さい。 (このファイル群は、Windows にて作成)

※ IPA 日本語がフリーでかつ Windows, Mac, Linux で "ずれ" が少なかったため、採用しています。 ※ Mac では文字が小さくなるため、Windows または Linux での使用を推奨します。

簡易スクリプトを用いた "caget", "caput" 動作例 画像ファイル変換、表示テスト アラームに伴う連動動作例(別ウィンドウ開等) MEDM (.adl) ファイル変換テスト マクロによる文字列継承 (テンプレート例)

稿案子》 國家子2 15878 **爆業子**図 BMP (プリントスクリーンそのまま) 約 112 kB PNG (bmp より変換) 約 38 kB GIF (bmp より変換) 約 9 kB JPG (bmp より変換) 約 9 kB Bele 測定器 Bele 測定8 Sak:海空6 **Belle**測定書 加速空影 加速空洞 **汉汉**宫梁 加速空洞 15878 18925 保禦子宮 "Image" ウィジット使用に関する補足・ パスとディレクトリ構造に気を付けること 拡張子が大文字の場合、ファイル選択時にフォルダ内に表示されない (Navigator で見えていれば、"Resource Path" に直接記述すれば良い) 所見から、拡張子は小文字にし、相対パスで指定する方が良いと思います。

10(8:23)

加速空洞

jpg (bmp より変換) 約 9 kB

加速空洞

加速空湿

晶雷子源

変換した.opi ファイルについて

(画面は大きい)

10.38123.38

"CSS KEK 版" で日本語 (IPA P 明朝)を使用しています。 KEK 版以外で上書き保存すると、"Run" 出来なくなります。 ・".adl" ファイルを簡易変換した場合の取り扱いについて、記述します。

・ここでは、例として "AR\_IOC.adl" を用います。

<".adl" → ".opi" 変換試験 ver.1.0>

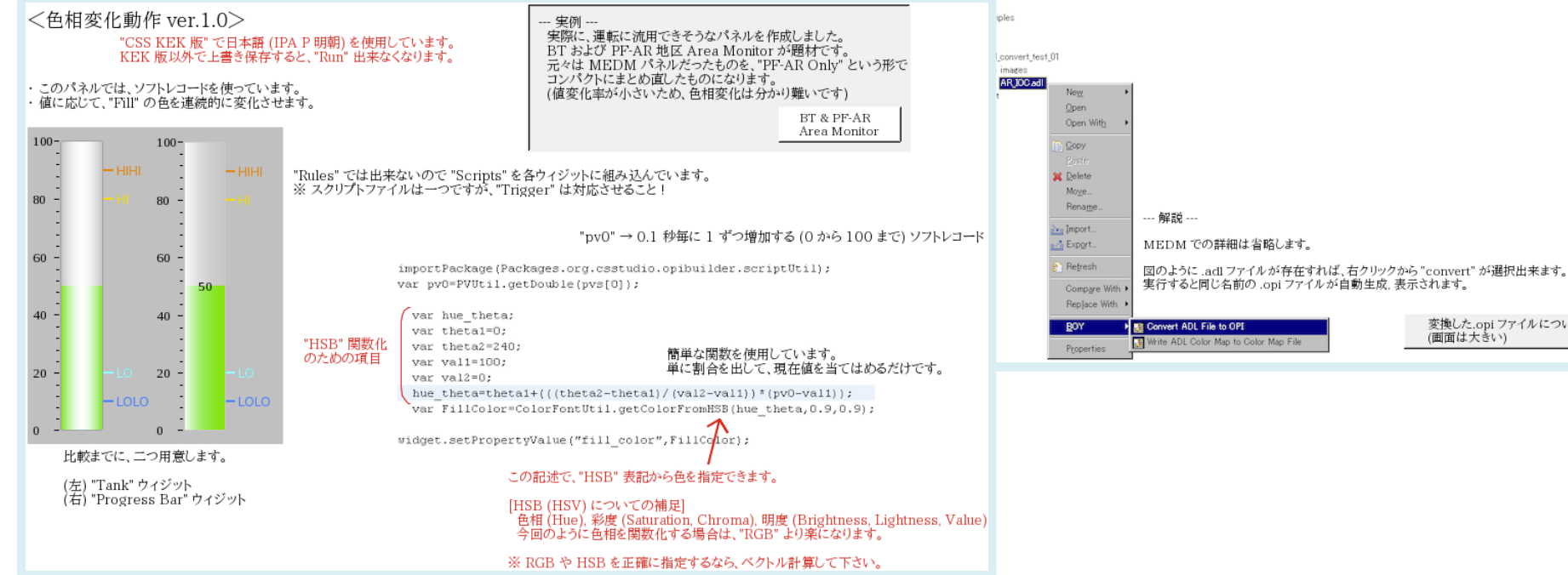